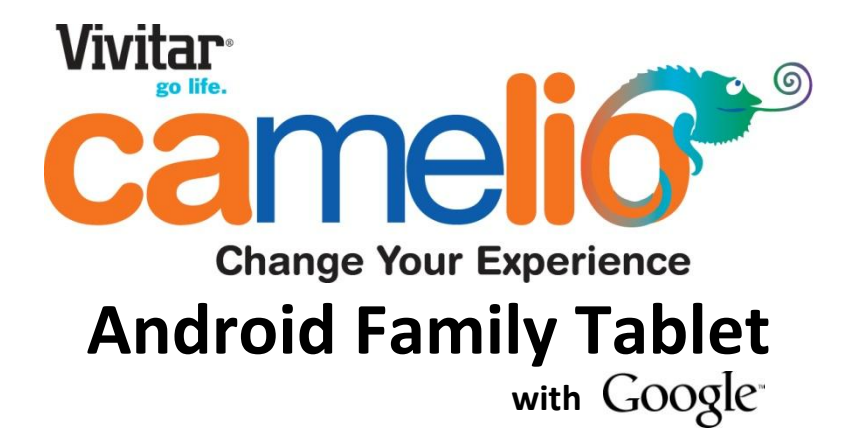

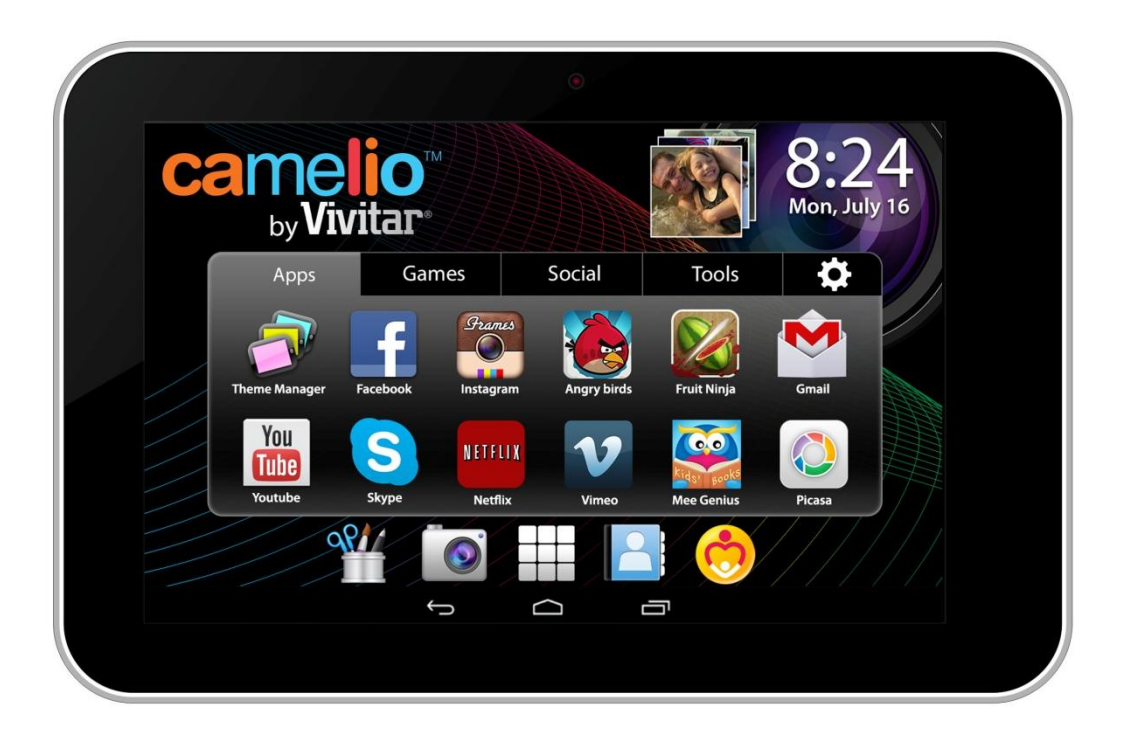

## Quick Start Guide

### Features

- Google Certified, latest Android Operating System
- Theme Manager lets you personalize your Tablet with your favorite characters adding as many as you want and changing as often as you want
- Supports 5 users each with their own theme and application preferences
- Separate Parental Controls for each theme
- High Resolution (1024x600) 7 Inch display
- Front & Rear Cameras
- Built In Google Play Store lets you download hundreds of thousands of free apps and apps available for purchase
- Extra Long Life Battery

### Getting to Know Your Camelio™ Tablet

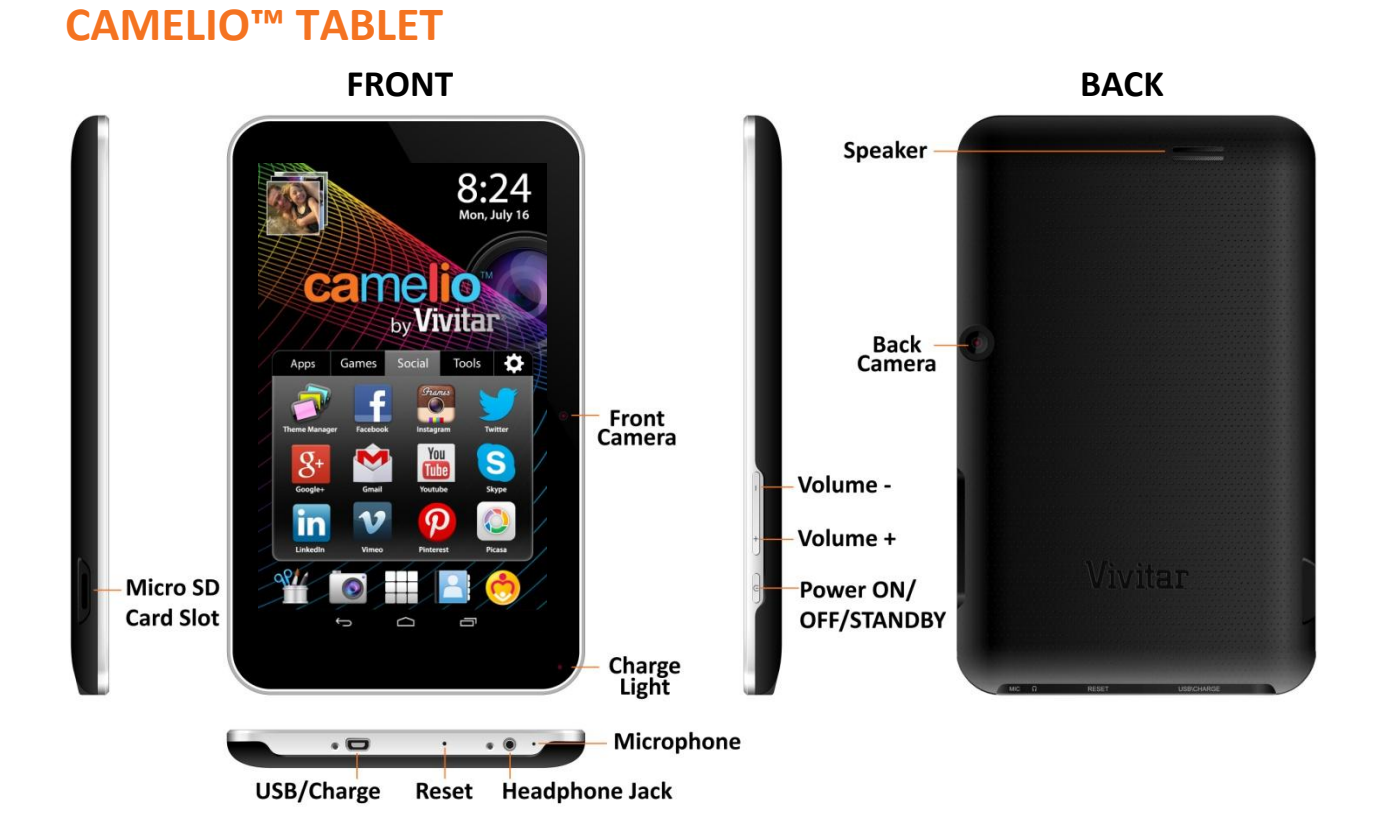

### UNLOCK

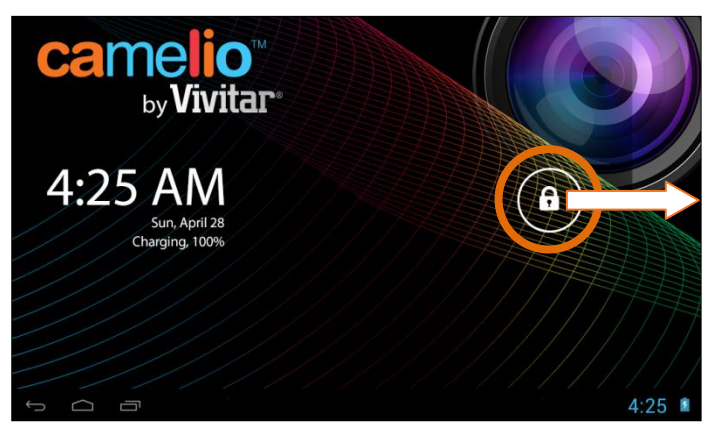

To unlock your tablet, touch and hold the **Lock** icon. When it turns into a circle drag it towards the right, to the **Unlock** icon.

Note: To unlock and activate the camera, touch and hold the **Lock** icon and when it turns into a circle drag it towards the left, to the **Camera** icon.

### Initial Setup

The first time you power on your tablet you will be taken through the initial setup. Note: It is recommended to fully charge your tablet before first use.

### **CHOOSE LANGUAGE**

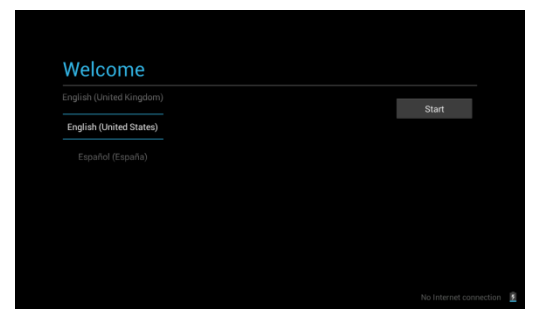

Touch one of the language options to select the on screen language for your Camelio<sup>™</sup> tablet. The language options include English, Spanish, French and Portuguese.

Note: You can set your tablet to other languages included in the tablet's Settings. This will only set the language for the Android Setup menus.

### **SELECT WIFI**

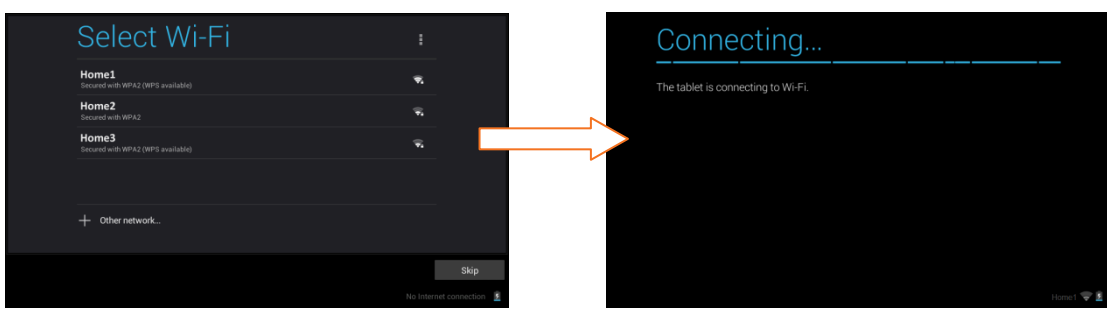

Touch one of the available WiFi connections listed to select your network. If the Wifi connects automatically, touch **Connect**. If a password is required by the WiFi connection, you will be prompted to first type in the WiFi password and then touch **Connect**.

Once connected, the WiFi icon 🖾 will appear on the status bar.

Note: If you do not wish to connect to WiFi during the Setup touch **Skip**. The WiFi connection can be set at any time using the Android Settings menu.

### **CONNECT TO GOOGLE**

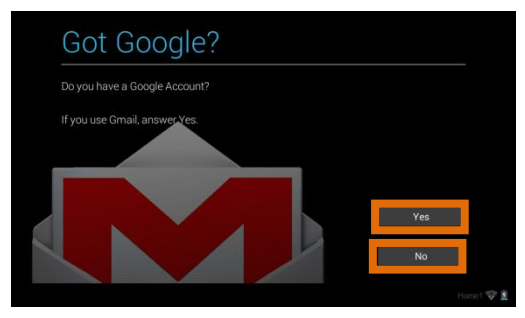

You must sign into a Google Account to use Gmail, Google Talk and other Google Apps that require an active Google Account. If you don't have a Google Account you can create one.

- Touch **Yes** if you already have a Google Account and continue to the instructions: *Sign into Your Google Account*
- Touch **No** if you do not have a Google Account and continue to the instructions: *Create a New Google Account*

### Sign into Your Google Account

If you have a Google Account and have touched **Yes** on the 'Got Google?' screen, please follow these instructions:

1. Sign In:

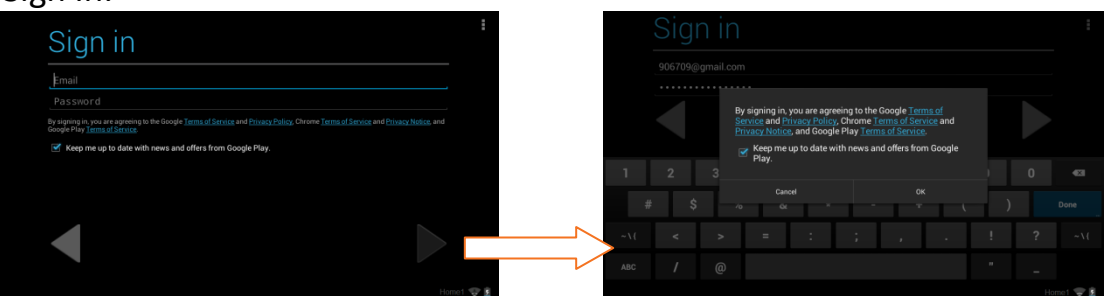

To sign into your account enter your Email and Password using the onscreen keyboard, and then touch **Next** ▶ or **Done** to continue. Then touch **OK** to agree to the Google, Chrome, and Google Play terms and touch **Next** ▶ to continue.

2. Setup Google Play:

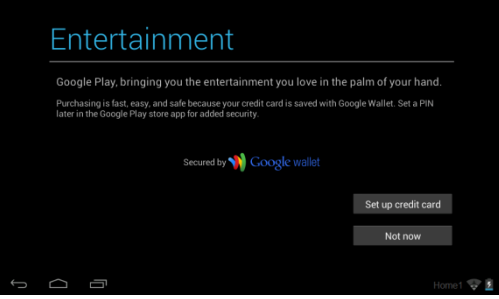

Touch **Set up credit card** and enter your details to enable easy purchasing of apps from the Google Play Application Download Store. If you choose not to setup Google Play, touch **Not now**.

3. Backup and restore:

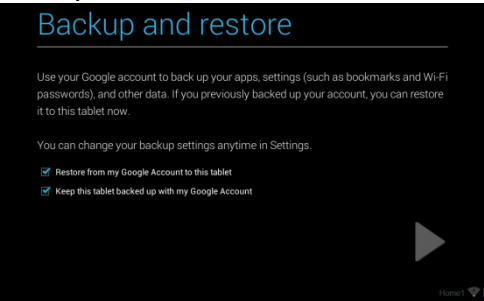

You can backup your tablet's data, apps and settings to the Google Cloud and also restore your data, apps and settings from the Google Cloud. Touch the appropriate box to check off and select the desired restore and backup options and then touch **Next** ▶ to continue.

#### 4. Google & location:

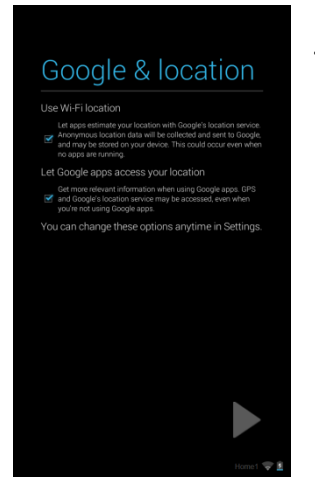

Touch the appropriate box to check off and select the desired Google location service options and then touch **Next** ► to continue.

#### 5. Date & time:

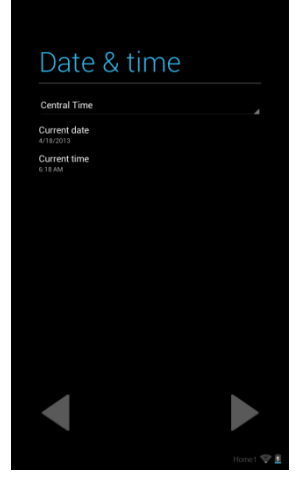

Touch **Central Time** to select your time zone. Touch **Current date** to set the date. Touch **Current time** to set the time. Once the time and date are set, touch **Next** ▶ to continue.

#### 6. Google Services / Setup Complete:

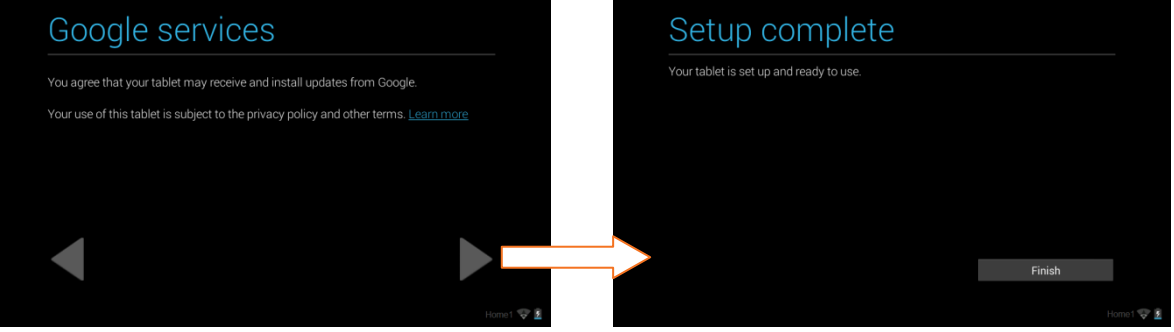

Touch **Next** ► to agree to Google updates and complete the Initial Setup. Touch **Finish** to begin using your tablet.

#### Create a New Google Account

If you do not have a Google Account and have touched **No** on the 'Got Google?' screen, please follow these instructions:

- 1. The 'Make it Google' screen appears to reconfirm. Touch **Get an account** to continue. Note: If you would like to create a Google account at another time touch **Not now**.
- 2. Enter Name:

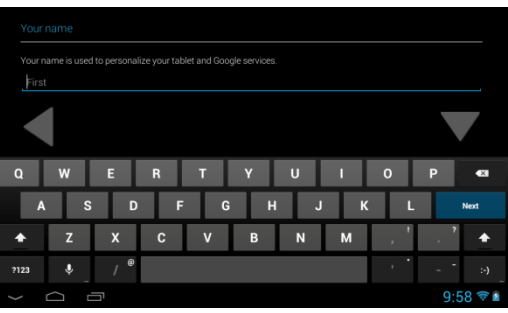

You will be prompted to enter your first and last name. Touch **Done** once complete.

3. Choose username:

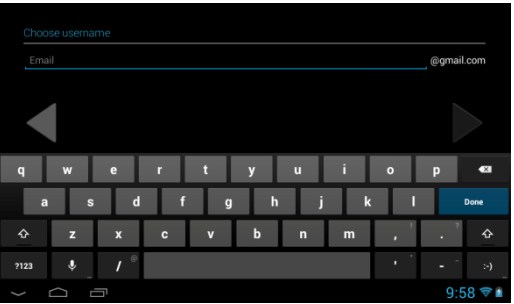

Enter an email then touch **Next** ▶ or **Done**. Note: The email entered will be checked for availability.

4. Create Password/ Recovery information:

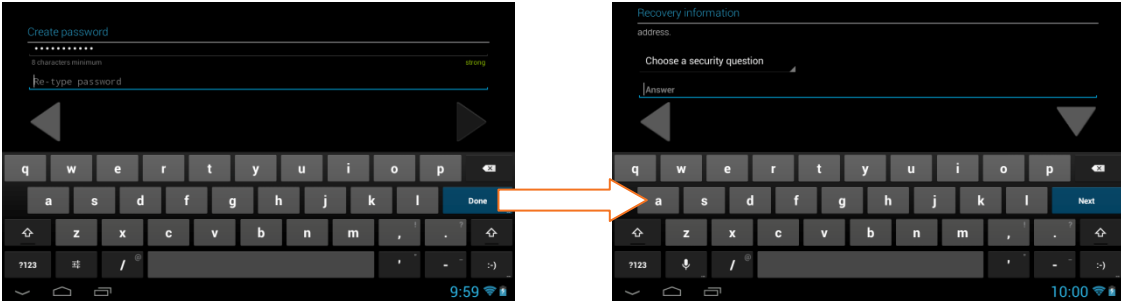

Type your password for your account (minimum of 8 characters) and retype to confirm your password. Touch **Done** when complete.

Then select a Security question which will be used if you ever lose your password and need to recover it. Type your Answer and then the Recovery Address (different than your new Google email) for recovering your password. When complete touch **Next** ▶ or **Done** to continue.

5. Join Google+:

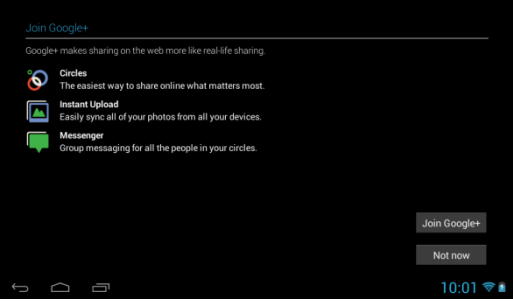

Touch **Join Google+** to enable sharing on the web via Circles, Instant Upload and Messenger. Touch **Not Now** to continue without enabling Google+.

#### 6. Terms of Service/Authenticate:

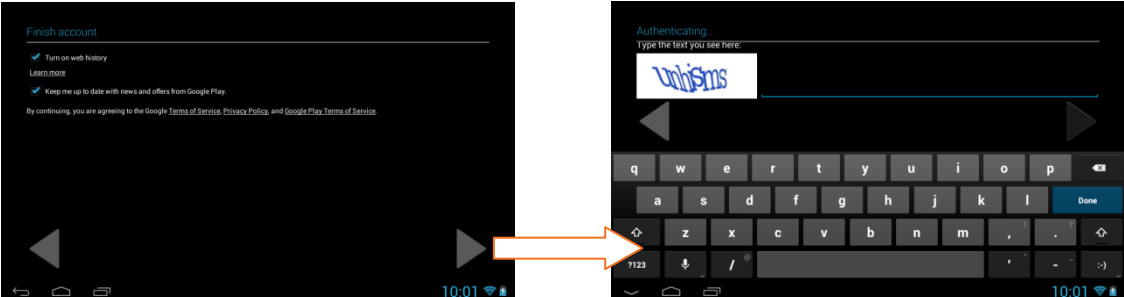

Touch **Next** ▶ to accept the Google Terms of Service, Privacy Policy and Google Play Terms of Service.

Then, to authenticate your account, type the word displayed in the text field. Touch **Next** ▶ or **Done** to continue.

7. Setup Google Play:

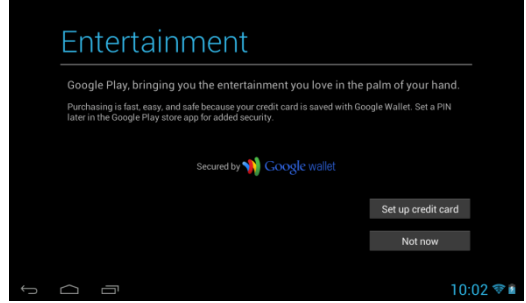

Touch **Set up credit card** and enter your details to enable easy purchasing of apps from the Google Play Application Download Store. If you choose not to setup Google Play, touch **Not now**.

#### 8. Backup and restore:

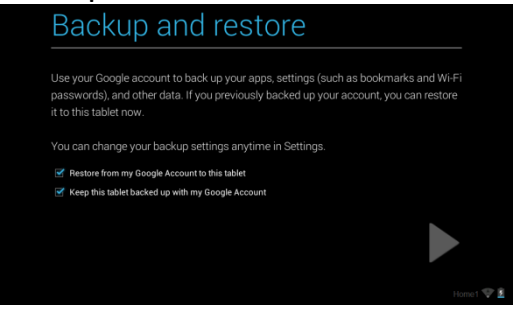

You can back up your data, apps and your settings with your Google Account. Touch the appropriate box to check off and select the desired restore and backup options and then touch **Next** ▶ to continue.

9. Google & location:

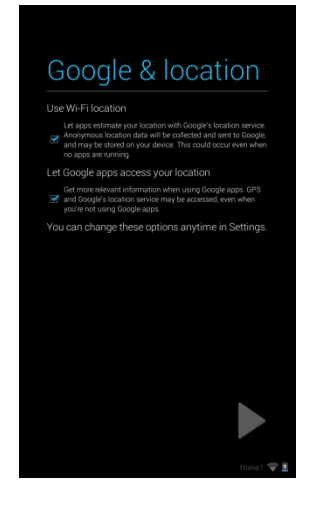

Touch the appropriate box to check off and select the desired Google location service options and then touch **Next** ▶ to continue.

### 10. Google Services / Setup Complete:

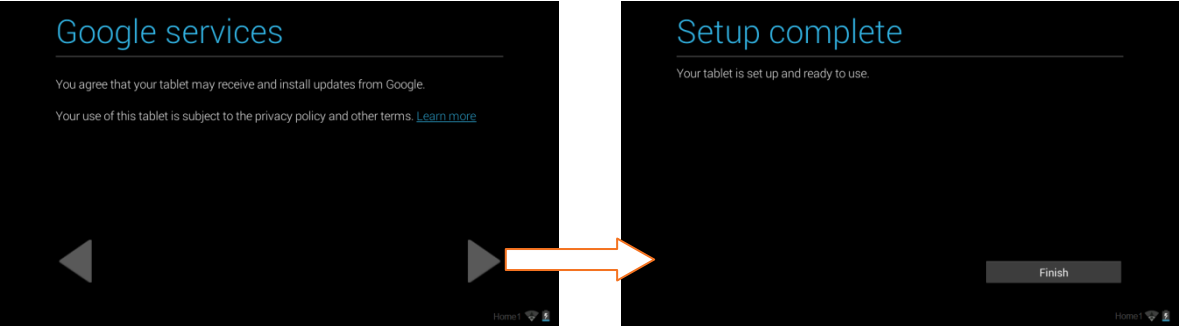

Touch **Next** ▶ to agree to Google updates. Then touch **Finish** to complete the new Google Account Setup.

### LICENSE AGREEMENT

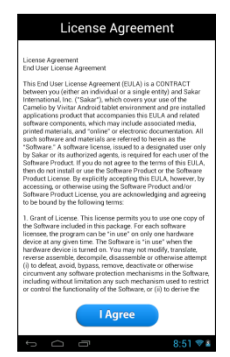

Please review the License Agreement. Touch **I Agree** to complete the Initial Setup and to begin your experience with the ever changing Camelio<sup>™</sup> tablet.

### Home Screen

Once you have completed the Initial Setup the Home Screen appears. The orientation of the display screen rotates with the tablet as you turn it.

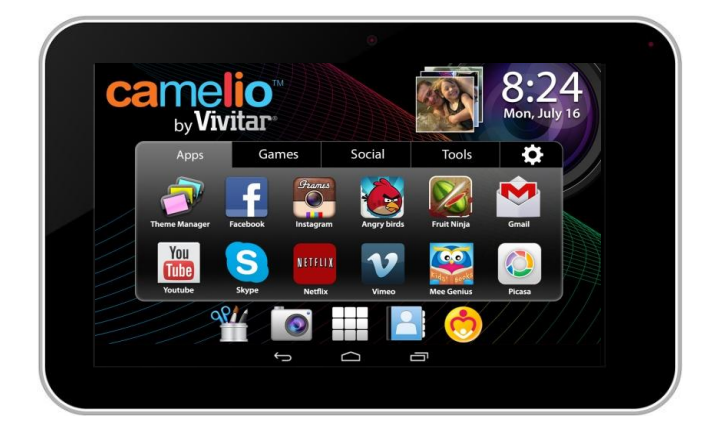

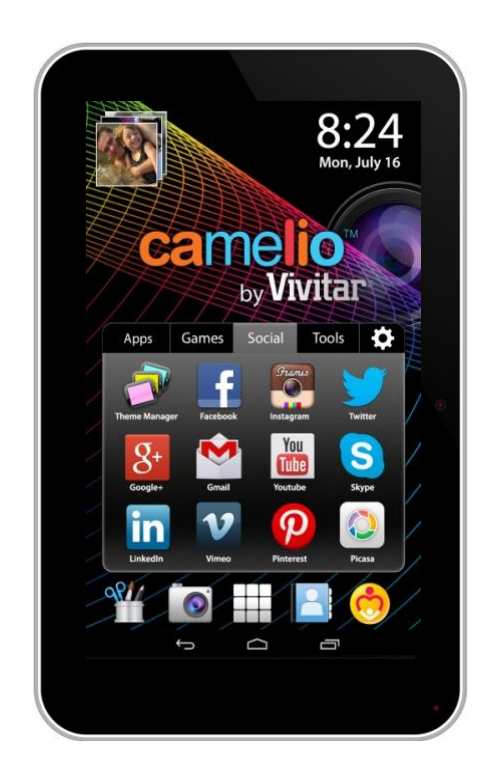

### **INTERFACE**

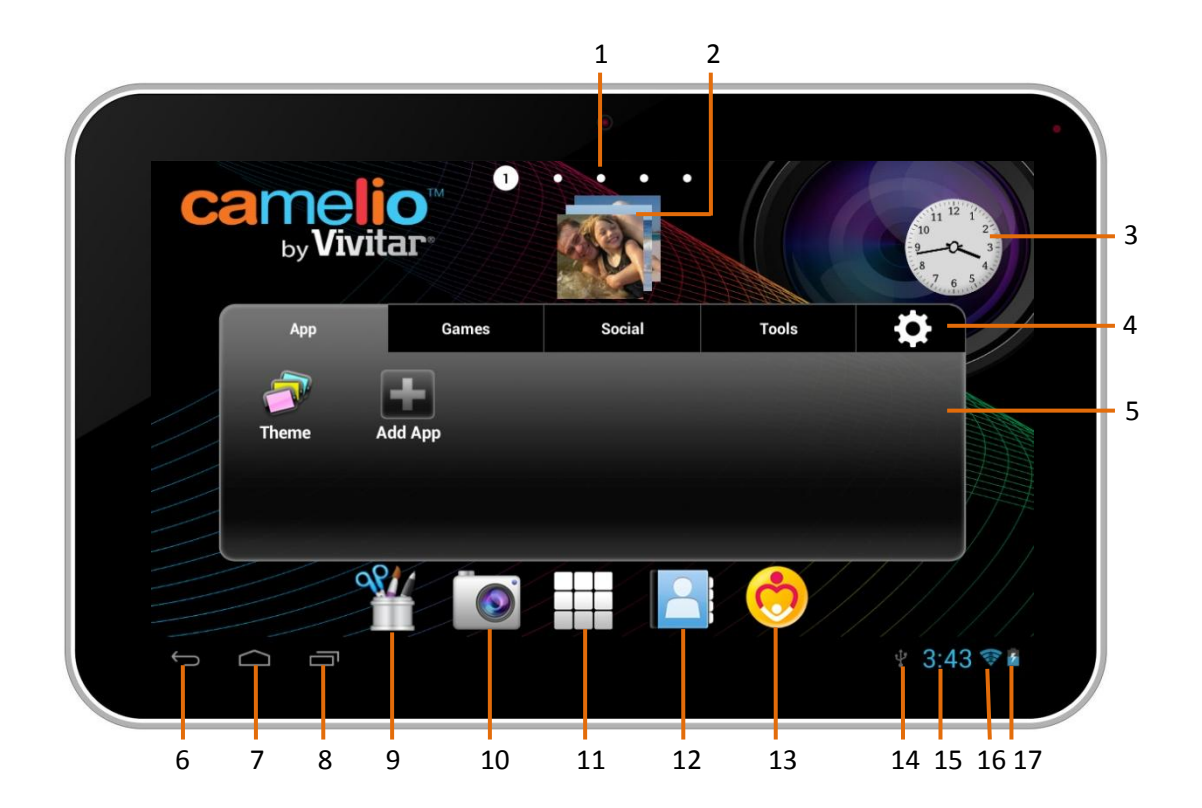

- 1. Page counter
- 2. Theme Image Gallery Widget
- 3. Theme Digital Clock Widget
- 4. Settings
- 5. Tabbed Apps Manager
- 6. Back
- 7. Home
- 8. Recent Apps
- 9. Image Editor

- 10. Camera
- 11. Apps
- 12. Contacts
- 13. Parental Control
- 14. USB Connected
- 15. Time
- 16. Wi-Fi Connection Signal
- 17. Battery Power Level

### **Tabbed Apps Manager**

The Tabbed Apps Manager allows you to easily organize and create shortcuts to your favorite apps. These apps can be added to the Home screen Tabbed Apps Manager. You can organize and manage your Apps by placing the shortcuts in the selected tab. The Tab Apps Manager includes the following tabs: Apps, Games, Social, Tools.

1. Select a Tab:

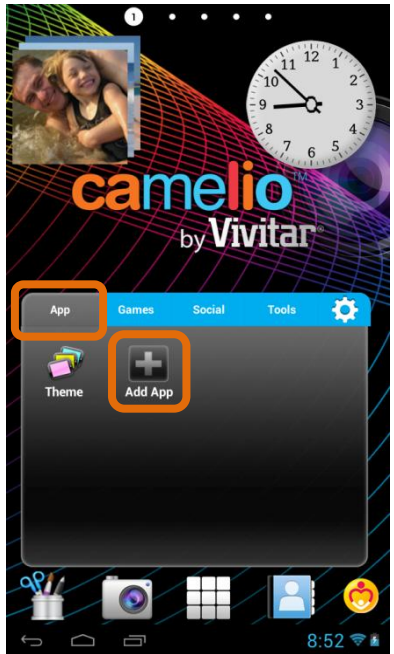

First touch a Tab to select it. For example, the **App** Tab is the default Tab and is selected in the image above.

Then touch the Add App icon 👪.

Note: You can also touch the **App Setting** icon 🔯 (which also can remove an App).

2. Select an Application to Add:

| Add Application                     |
|-------------------------------------|
| Adobe Flash Player 11.1             |
| Video Player                        |
| 4 Apk Manager                       |
| Browser                             |
| - = Calculator                      |
| Calendar                            |
| Clock                               |
| Email                               |
| Gallery                             |
| 🕞 My Pad                            |
| O Music                             |
| Downloads                           |
| Settings       ←     □     8:53 ♥ ▮ |

The list of all your applications on your tables appears on the screen. Touch an App to choose the one you would like to display in the selected Tab.

3. View the Shortcut:

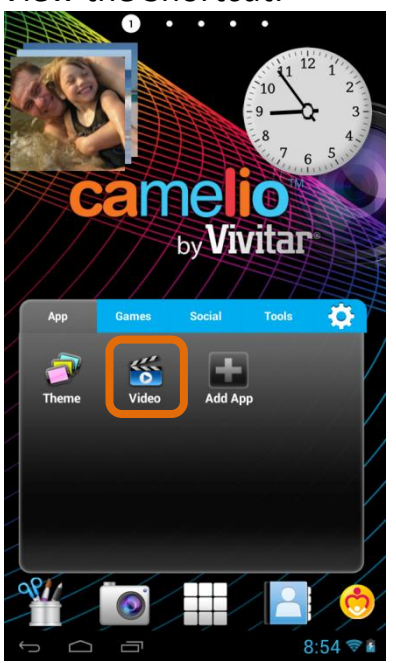

View the added shortcut of your selected App on the Tabbed Apps Manager.

### **Parental Control**

The Parental Control feature can be accessed by touching the **Parental Control** icon on the Home screen. The Parental Control allows you to specify which apps can be used by your children. Once you add your user information and set your Lock Code, you can then control which apps can be launched without a code and which apps require a lock code to be entered in order to launch.

1. Parental Control Setup - Selecting ON/OFF:

| Welco   | me to Cam    | elio Pare | ental ( | Control |
|---------|--------------|-----------|---------|---------|
| Turn Pa | arental Con  | trol ON   |         | ON      |
| Parenta | al Control S | Settings  | Se      | et Up   |
|         |              |           | ?       |         |
|         |              |           |         |         |

By default, the Parental Control feature is turned OFF, which means that all apps can be accessed. To activate the Parental Control, touch the 'Turn Parental Control On' option to **ON**.

Then touch the **Set Up** button to continue the Parental Control set up.

2. Parental Control Setup - User Information:

| Us         | er information      |
|------------|---------------------|
| First name | Zoe                 |
| amily name | Smith               |
| Email      | Zoe.Smith@gmail.com |

You will then be prompted to enter your first name, last name and email. After your information has been entered, touch **Next**.

Note: Your existing Google email or the new Google account you defined during the Initial Setup will automatically appear. If you do not have a Google Account, you will be prompted to create a new account. Your lock code details will be sent to the account specified.

3. Parental Control Setup – Setting the Lock Code:

| arental Lock Code                               |      |
|-------------------------------------------------|------|
| Repeat Lock Code                                |      |
| Enter a 4-digit code to lock the parental conti | rols |

Enter a 4-digit Parental Lock Code and touch **Next** (from the onscreen keyboard). Then reenter the Lock Code to confirm and touch **Done** (from the onscreen keyboard). Touch **Next** to continue.

4. Parental Control Setup – Selecting the Locked Apps:

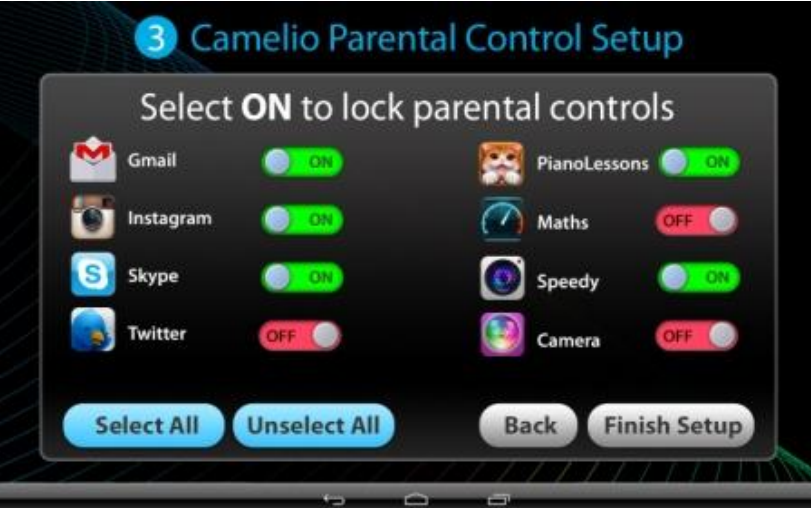

Touch **ON** or **OFF** to select the Parental Control setting for each app. 'ON' indicates that the Parental Control has been activated for the selected App

and your Lock Code is required to be entered in order to launch that App. 'OFF' indicates that the selected App will automatically launch (without entering a Lock Code). If you would like to quickly activate all Apps with the Parental Control Lock you can touch **Select All**.

Once you have selected the Apps that you would like to include the Parental Code Lock, touch **Finish Setup** to complete the Parental Control Setup. Note: An email notification will be sent to your Google Account with your name and Parental Control Lock Code.

### Theme Manager

The Theme Manager is a special feature that allows your tablet to change into your favorite character with a Theme App Card (sold separately). You can add as many Themes as you like from a large catalog of characters such as Hello Kitty, My Little Pony, Monster High, Barbie, Hot Wheels, WWE and many more.

1. Launch the Theme Manager:

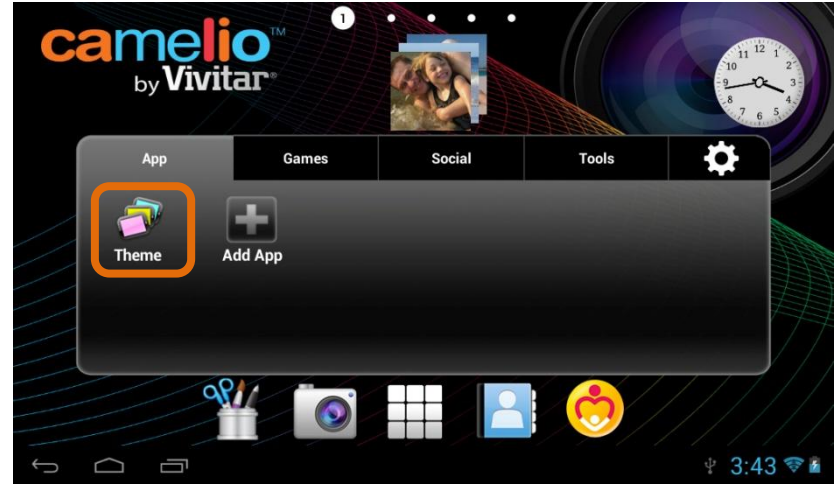

To open the Theme Manager App, touch the **Theme Manager** app shortcut icon on the Tabbed Apps Manager.

2. Add/Change Theme – Access the Online Catalog:

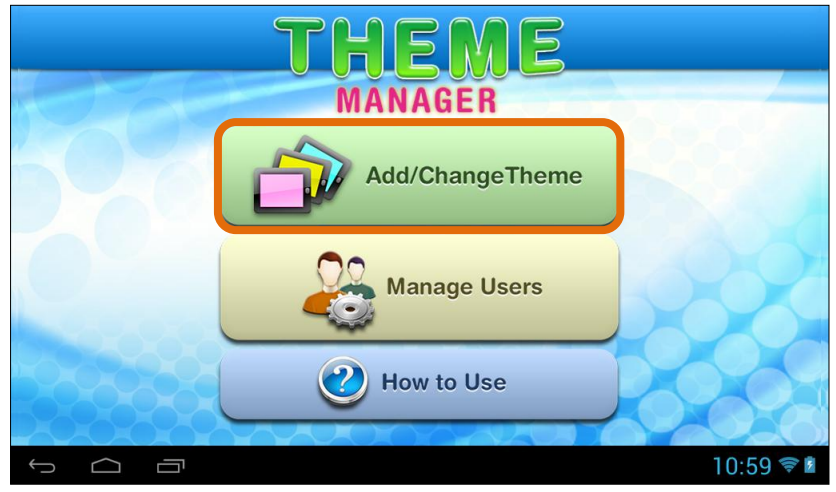

Touch the **Add/Change Theme** button to open the online catalog of Themes. From this online list, you can choose to add and download new Themes. You can also select a purchased Theme and switch your tablet to that Theme.

3. Add/Change Theme – Add a New Theme:

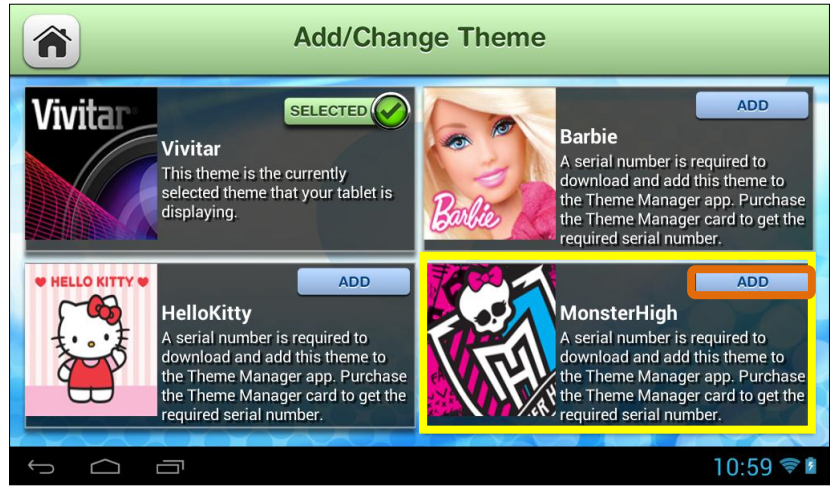

To activate a new Theme, touch the **ADD** button by the selected Theme.

4. Add/Change Theme – Activate New Theme:

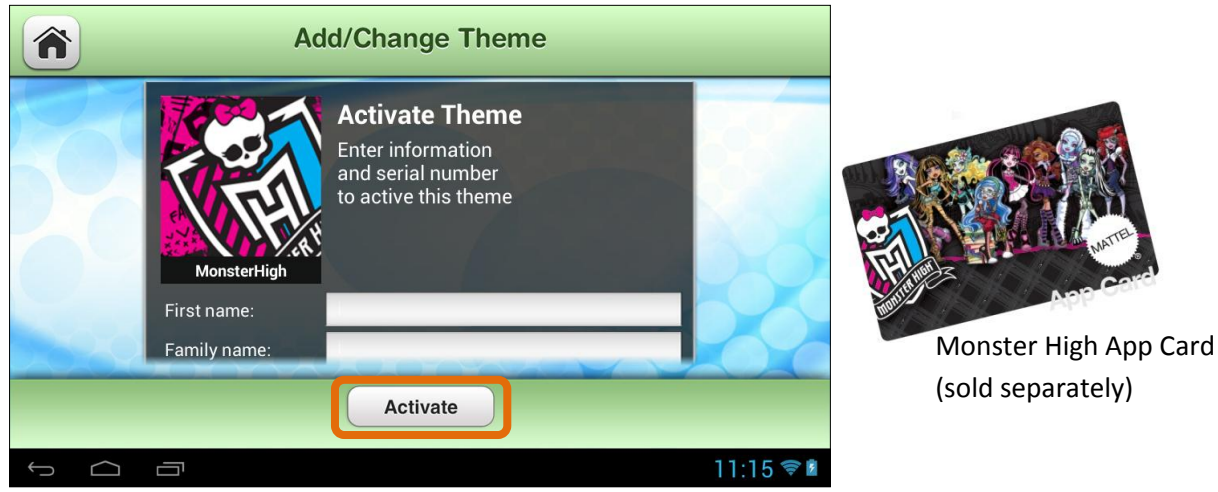

Enter your first name, last name, email and serial number (included on the Theme App Card - sold separately) and then touch **Done** (from the onscreen keyboard). Touch the **Activate** button to download and begin using your new Theme. Note: Download may take several moments. Collect all your favorite characters!

5. Add/Change Theme – Purchased Theme:

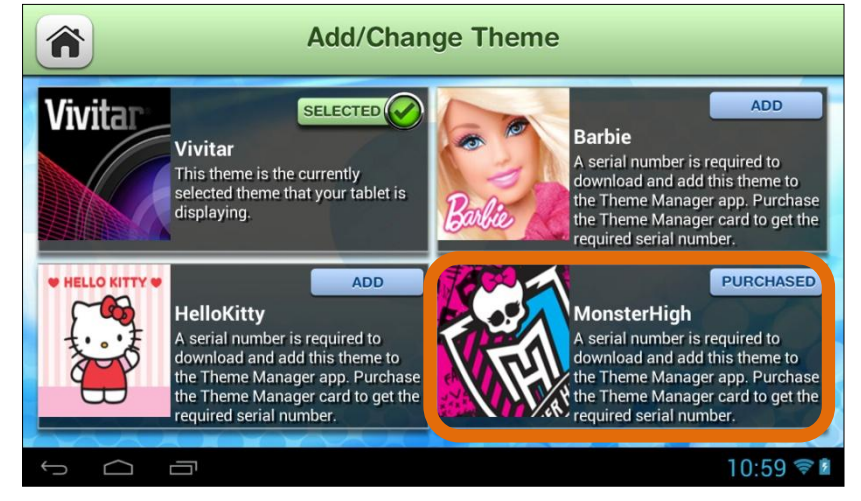

Once the download is complete, the new Theme appears with the **Purchased** button. This indicates a Theme that you have purchased and a Theme that can be applied to your tablet at any time.

6. Add/Change Theme – Change Theme:

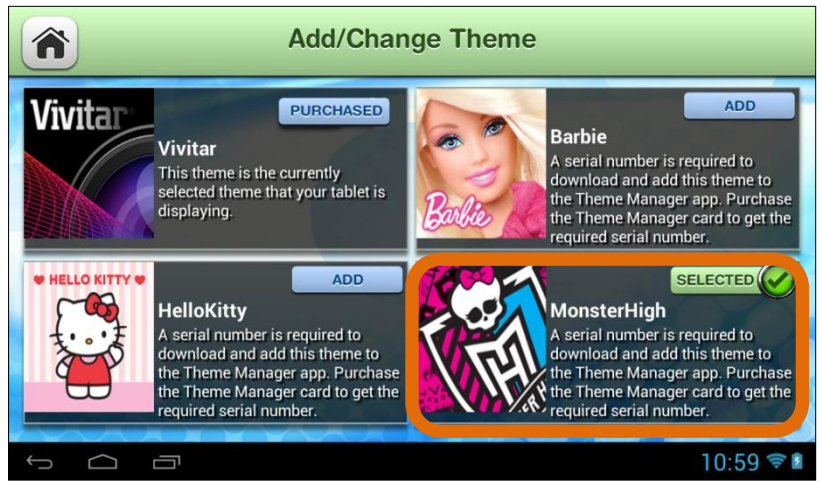

The 'Selected' button appears on the current theme. Note that the Vivitar Theme is the default Theme and is automatically selected on initial use. Once you have purchased and added new Themes you can select to change the Theme at any time by touching the **Purchased** button of the Theme you want. The selected Theme will then appear with the highlighted **Selected** button and your tablet will automatically change into the Theme you have selected.

Once you have selected your new Theme, your tablet is now personalized and activated with this Theme.

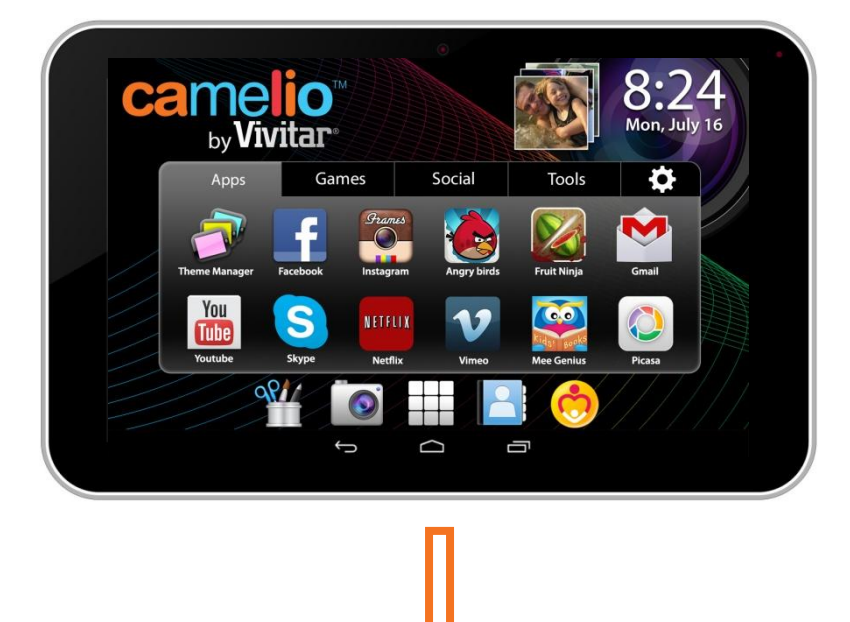

Current Theme - Vivitar:

### Change Theme to Monster High:

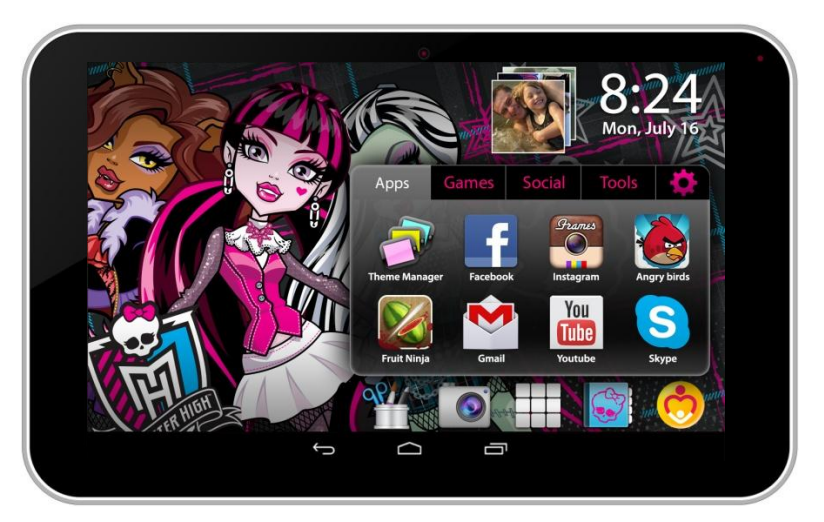

To add and change a Theme, follow the instructions as described in the previous steps.

Note: A Theme can also be selected for a specific User and can be changed at any time. See the 'Add Users' section of this Quick Start Guide for more details.

### Add Users

You can add up to 5 different users on your tablet. Each user can have his/her own Theme, profile picture and application preferences.

To add, edit or change a user, follow these instructions.

1. Launch the Theme Manager:

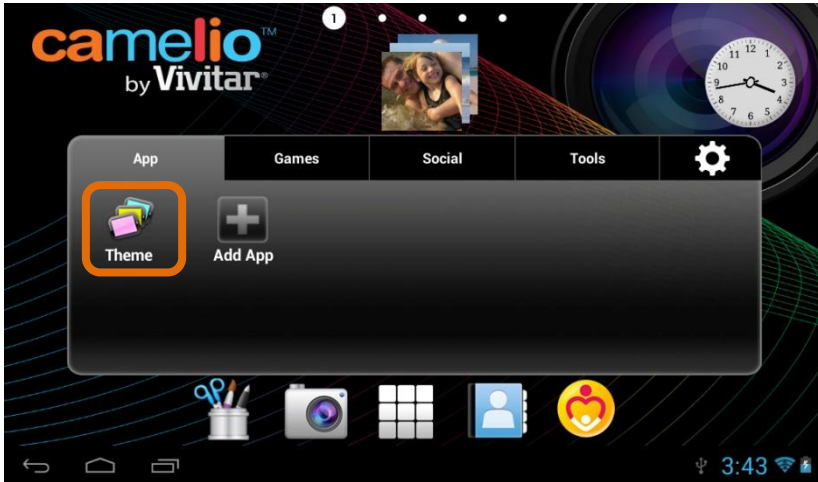

To manage the users of your tablet, touch the **Theme Manager** app shortcut icon on the Tabbed Apps Manager.

2. Access 'Manage Users':

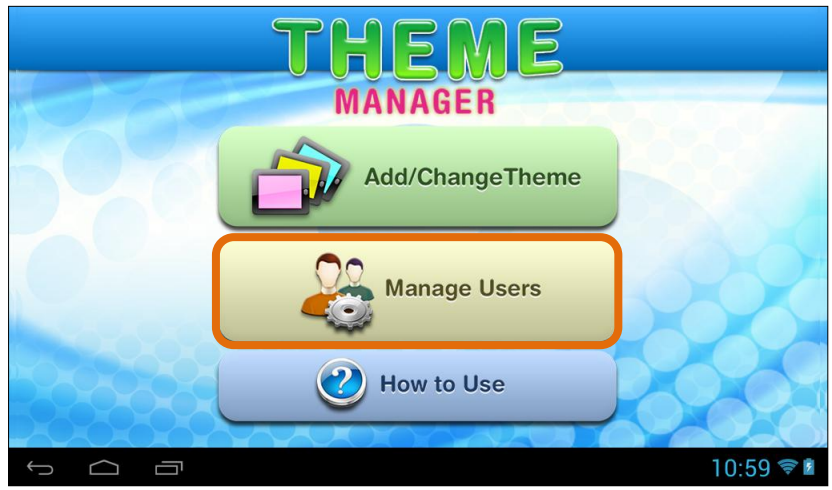

Once the Theme Manager app is open, touch Manage Users.

3. Add First User – Add Name, Select Profile Picture, Select Theme:

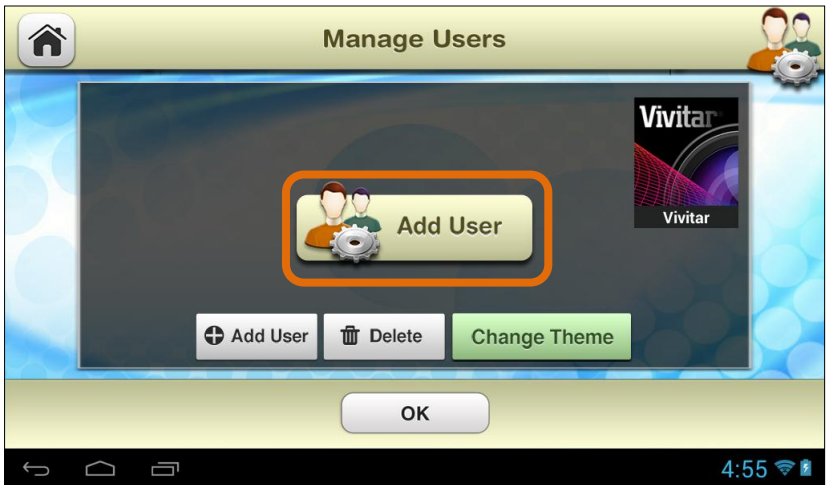

The <u>first time</u> **Manage Users** is activated, the 'Add User' screen appears. Touch **Add User** to add a new user. Note that the current theme appears on the right.

#### Add Name

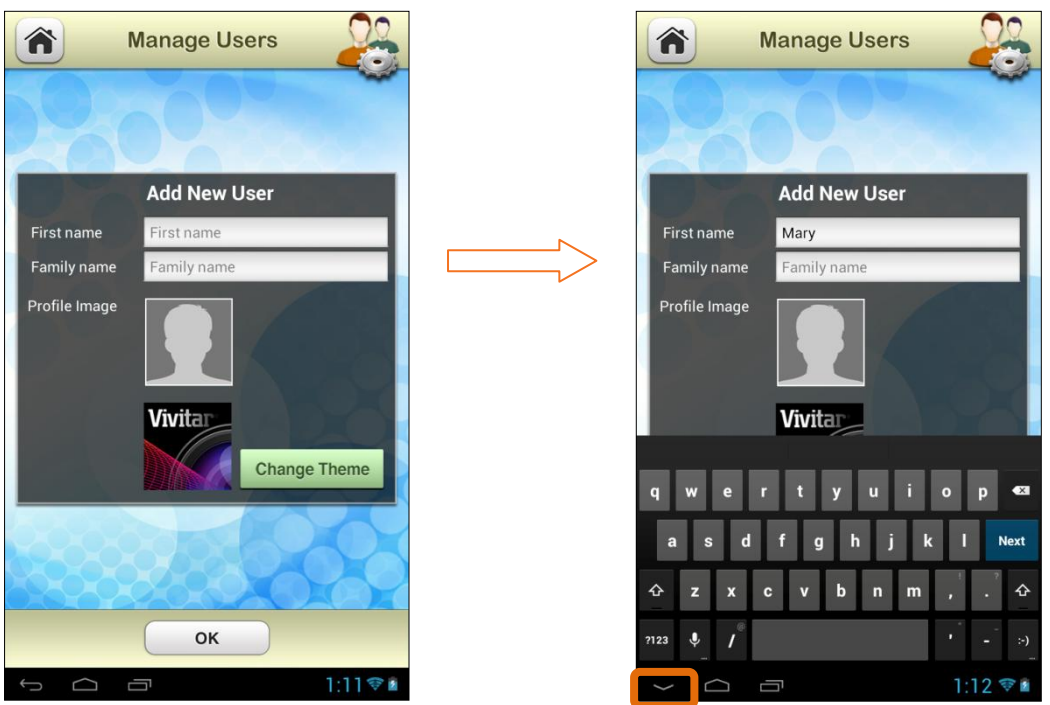

Enter the user's firs name and last name. When complete touch the down Arrow (on the bottom left of the status bar).

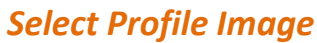

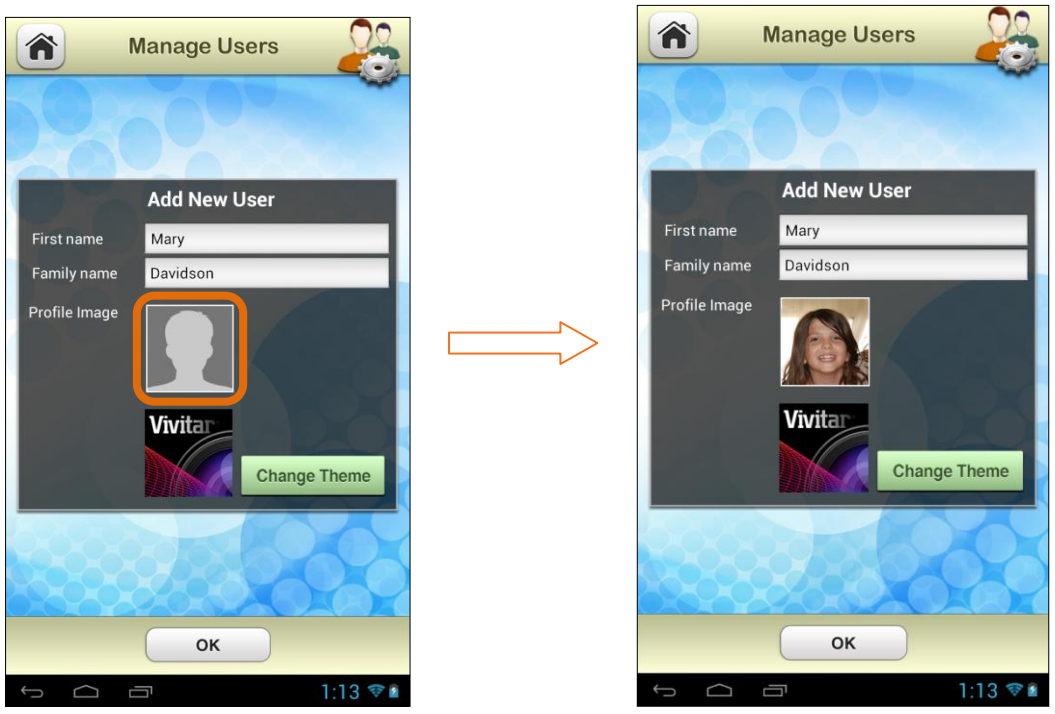

You can change the profile picture by touching the Profile Image itself and selecting an existing photo from your tablet.

#### Select Theme

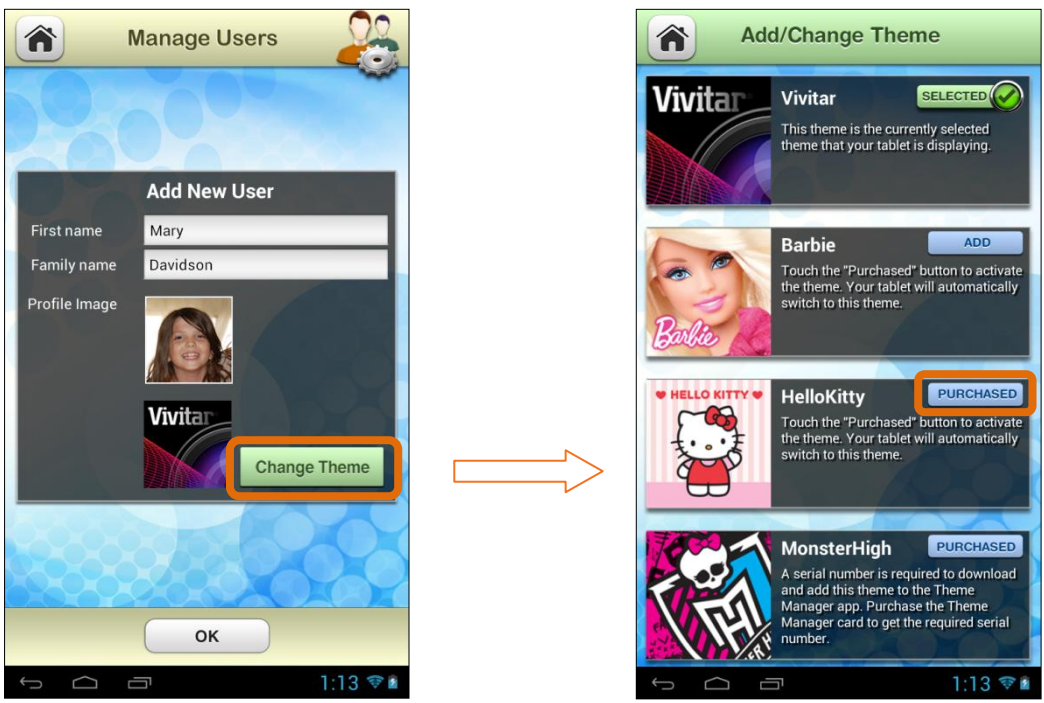

The current Theme for the User appears below the Profile Image.

Touch **Change Theme** to open the 'Add/Change Theme' options. The current theme is displayed with the **Selected** button and check mark icon. If you have already purchased a Theme, the Theme is displayed with a **Purchased** button. To change to a different Theme, touch one of the **Purchased** Theme buttons. Note: The User's Theme can be changed at any time to a different Purchased Theme. Each User can select his/her own Theme.

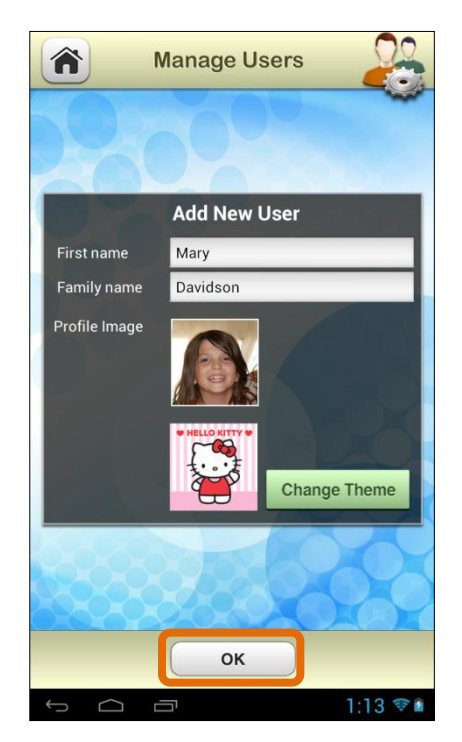

Once all the User information is complete, touch **OK** to create the new User. Note: If you have selected a different Theme, your chosen Theme automatically appears on your Tablet after you have touched **OK**. 4. Additional Users / Switch Users:

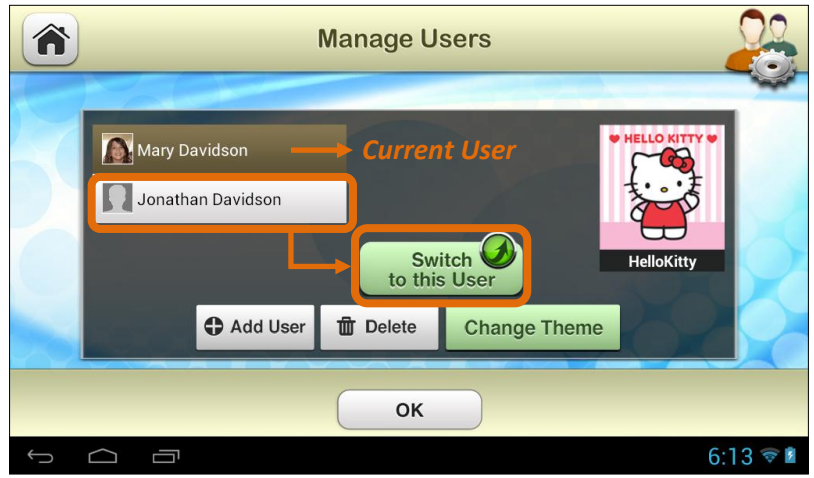

Touch **Add User** and then follow the steps above to include up to 5 new Users. The current User appears highlighted.

To switch between Users, touch to highlight the User name from the list and then touch **Switch to this User**. Your tablet automatically changes to the selected User's Theme and settings.

Note: To delete a User, touch a User's name to select and highlight a User from the list, then touch **Delete.** 

5. Multiple Users - Power Off/Standby Mode > Selecting a User:

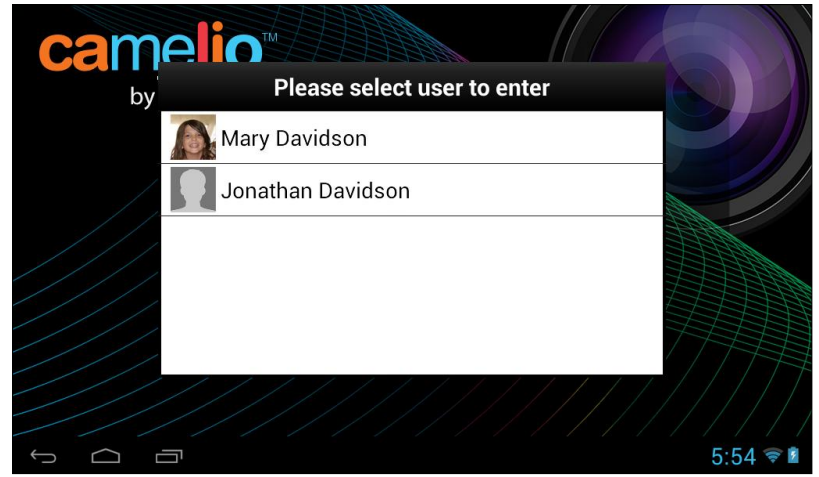

If you have added multiple Users to your tablet, the User will need to be selected after the tablet has either been powered off or been in standby mode. After powering on or reactivating the tablet, you will need to unlock it. Once you have unlocked your tablet, the list of Users appears. Touch a User name to activate your customized tablet (as per the selected User's settings) and experience the ever changing world of the Camelio<sup>™</sup> Tablet!

If you require further assistance, please visit <u>www.cameliotablet.com</u>. For phone support in the US please call 877-236-0183, in the UK call 0800 917 4831. If you are calling from anywhere else, please visit <u>www.cameliotablet.com</u> for your local toll free number.

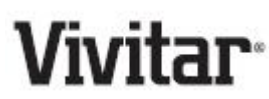

© 2013 Sakar International, Inc. All rights reserved.
Sakar USA Sakar UK
195 Carter Drive 2D, Siskin Parkway East
Edison, NJ 08817 4020 Middlemarch Business Park
Coventry, CV3 4PE

# Vivitar One Year Warranty

This warranty covers the original consumer purchaser only and is not transferable.

This warranty covers products that fail to function properly UNDER NORMAL USAGE, due to defects in material or workmanship. Your product will be repaired or replaced at no charge for parts or labor for a period of one year.

### WHAT IS NOT COVERED BY WARRANTY

Damages or malfunctions not resulting from defects in material or workmanship and damages or malfunctions from other than normal use, including but limited to, repair by unauthorized parties, tampering, modification or accident.

### TO OBTAIN WARRANTY SERVICE AND TROUBLESHOOTING INFORMATION:

Call 1-877-236-0183 in the U.S. or 0-800-917-4831 in the UK or Visit our website at www.vivitar.com.

To receive Warranty service along with the name and address of an authorized product service center, the original consumer purchaser must contact us for problem determination and service procedures. Proof of purchase in the form of a bill of sale or receipted invoice, evidencing that the Product is within the applicable Warranty period(s), MUST be presented in order to obtain the

requested service. It is your responsibility to properly package and send any defective products along with a dated copy of proof of purchase, a written explanation of the problem, and a valid return address to the authorized service center at your expense. Do not include any other items or accessories with the defective product. Any products received by the authorized service center that are not covered by warranty will be returned unrepaired.

NO WARRANTIES. WHETHER EXPRESS OR IMPLIED. INCLUDING. BUT NOT LIMITED TO, ANY IMPLIED WARRANTIES OF MERCHANTABILITY OR FITNESS FOR A PARTICULAR PURPOSE, OTHER THAN THOSE EXPRESSLY DESCRIBED ABOVE SHALL APPLY. DISTRIBUTOR FURTHER DISCLAIMS ALL WARRANTIES AFTER THE EXPRESS WARRANTY PERIOD STATED ABOVE. NO OTHER EXPRESS WARRANTY OR GUARANTY GIVEN BY ANY PERSON. FIRM OR ENTITY WITH **RESPECT TO THE PRODUCT SHALL BE BINDING ON DISTRIBUTOR. REPAIR, REPLACEMENT, OR REFUND OF THE ORIGINAL PURCHASE PRICE - AT DISTRIBUTOR'S SOLE DISCRETION - ARE THE EXCLUSIVE REMEDIES OF THE CONSUMER. IN NO EVENT WILL DISTRIBUTOR, ITS** MANUFACTURERS. OR SAKAR INT. BE LIABLE FOR ANY INCIDENTAL. DIRECT. INDIRECT, SPECIAL, PUNITIVE OR CONSEQUENTIAL DAMAGES (SUCH AS, BUT NOT LIMITED TO, DAMAGES FOR LOSS OF PROFITS, BUSINESS, SAVINGS, DATA OR RECORDS) CAUSED BY THE USE, MISUSE OR INABILITY TO USE THE PRODUCT. **EXCEPT AS STATED HEREIN, NO OTHER WARRANTIES SHALL APPLY.** NOTWITHSTANDING THE FOREGOING, CONSUMER'S RECOVERY AGAINST DISTRIBUTOR SHALL NOT EXCEED THE PURCHASE PRICE OF THE PRODUCT SOLD BY DISTRIBUTOR. THIS WARRANTY SHALL NOT EXTEND TO ANYONE OTHER THAN THE ORIGINAL CONSUMER WHO PURCHASED THE PRODUCT AND IS NOT TRANSFERABLE.

Some countries, states or provinces do not allow the exclusion or limitation of incidental or consequential damages or allow limitations on warranties, so limitation or exclusions may not apply to you. This warranty gives you specific legal rights, and you may have other rights that vary from state to state or province to province. Contact your authorized retailer to determine if another warranty applies. This product is manufactured, distributed and sold by SAKAR International, Inc. All other trademarks are the property of the respective owner, who has not sponsored, endorsed or approved this product.

This device complies with the part 15 of the FCC rules. Operation is subject to the following two conditions:(1) this device may not cause harmful interference , and (2) this device must accept any interference received, including interference that may cause undesired operation.

Caution: changes or modifications not expressly approved by the party responsible for compliance could void the user's authority to operate the equipment.

NOTE: This equipment has been tested and found to comply with the limits for a Class B digital device, pursuant to Part 15 of the FCC Rules, These limits are designed to provide reasonable protection against harmful interference in a residential installation. This equipment generates. Uses and can radiate radio frequency energy and, if not installed and used in accordance with instructions. May cause harmful interference to radio or -television reception, which can be determined by turning the equipment off and on, the user is encouraged to try to correct the interference by one or more of the following measures:

\_\_\_ Reorient or relocate the receiving antenna.

\_\_\_\_ Increase the separation between the equipment and receiver.

\_\_\_ Connect the equipment into an outlet on a circuit different from that to which the receiver is connected.

\_\_\_ Consult the dealer or experienced radio/ TV technician for help.

#### **Canadian Compliance Statement**

This Class B digital apparatus complies with Canadian ICES-003. Cet appareil numérique de la classe B est conforme à la norme NMB-003 du Canada.

#### **EU Compliance Statement**

Sakar International Inc. hereby declares that this wireless device is in compliance with the essential requirements and other relevant provisions of the R&TTE and EMF Directive.

### FAQ

### Q: Why isn't my tablet turning on?

A: Before using your tablet, it is necessary to charge its internal battery using the included charger. For best results, give your tablet an extended overnight charge before using it for the first time.

### Q: I am having difficulties connecting to the Internet. What should I do?

A: In order to access the Internet using your tablet, you will need to connect to the nearest Wi-Fi network. Note that some networks require you to enter a password. Talk to the network administrator of that Wi-Fi network for password information. Consult the full User's Manual of your device for precise information on connecting to Wi-Fi. Unfortunately, if your device is out of the range of any nearby networks you will not be able to access any online features.

### **Q:** I am having issues with an app which I have downloaded. What should I do? A: For support on any third party apps, software or accessories, you will need to

contact the company, the software developer or manufacturer for support.

### **Q:** Where can I find a full instruction manual or any more information about my device?

A: For more information about your Camelio Tablet please go to the following website: http://cameliotablet.com/

©2013 Sakar International, Inc. All rights reserved.